## LCMS Unknown Identifications Using MSMS Libraries Part III: More Detailed Discussion of MSMS Hybrid Search

12/27/2020

James Little <u>tvasailor@gmail.com</u> <u>https://littlemsandsailing.wordpress.com/</u> Kingsport, TN

- ■Retired\* Research Fellow, Eastman Chem. Co.
- ■42 years experience unknown identification
- Now Consultant, MS Interpretation Services

• Specialties<sup>1</sup> EI GC-MS, LC-MS/MS, Chemical Ionization,<sup>3</sup> Accurate Mass, Derivatization,<sup>4,5</sup> MS library management, SciFinder<sup>7</sup>, Chemspider<sup>7</sup>, Surfactant ID,<sup>8</sup> NMR, GC-IR, organic synthesis, matrix ionization effects,<sup>6</sup> etc.

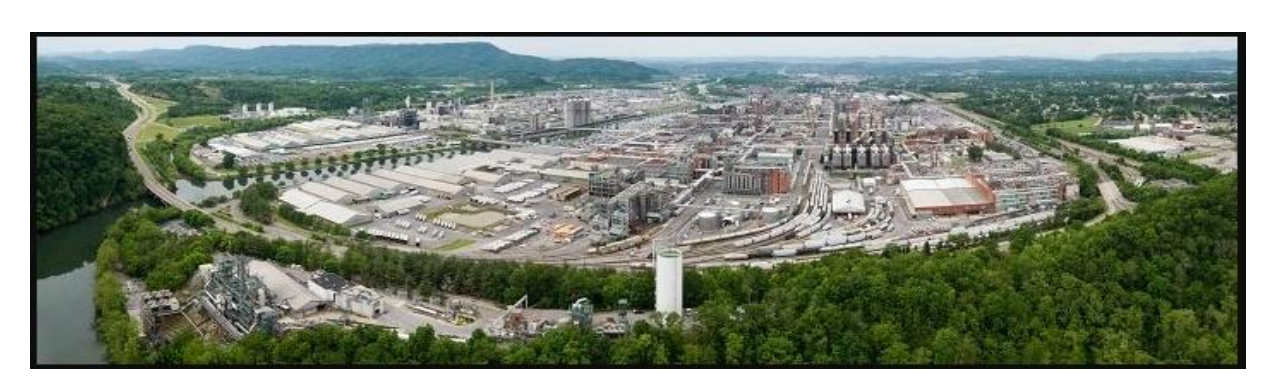

Eastman Chemical Company, Main Site, Kingsport, TN 50 Manufacturing Sites Worldwide, ~14,500 Employees

\*<u>https://en.wikipedia.org/wiki/Eastman\_Chemical\_Company</u>

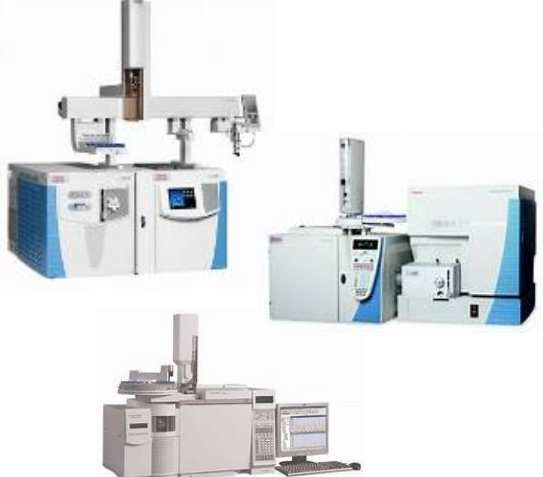

>50 Mass Specs Networked <u>Worldwide</u>

#### **Table of Contents**

| Topic Slide #                                                              | ŧ |
|----------------------------------------------------------------------------|---|
| <ul> <li>Introduction to Presenter, James Little1</li> </ul>               |   |
| • Table of Contents                                                        |   |
| • Series of Talks: LCMS Unknown Identifications Using MSMS Libraries3      |   |
| • Help Files for NIST Search4                                              |   |
| <ul> <li>NIST Software in General is "Windows Compliant"</li></ul>         |   |
| <ul> <li>Presentation Topics6</li> </ul>                                   |   |
| • Program Description and My Personal Experience                           |   |
| • Comparison to Standard versus Neutral Loss Spectrum                      |   |
| • Hybrid Search Results for Example9                                       |   |
| <ul> <li>Using DotProduct Instead of Score for Viewing Results</li></ul>   |   |
| • DeltaMass Table                                                          |   |
| • Simple Examples Using Structures to Show DeltaMass                       |   |
| • Viewing Peak Matching Results by Sorting in Hybrid Search Results13      |   |
| • Merging Hybrid with Peak Matching Results14                              |   |
| • Detailed Explanation of Hybrid Head to Tail Display                      |   |
| • Alternate Neutral Loss Comparison in Head to Tail Format                 |   |
| • Other Things to Consider with Hybrid Search for Unknown Identification17 |   |
| • Setting Up <i>Critical</i> Default Parameters for MS/MS Hybrid Search18  |   |
| • Live Searching Demonstration YouTube Video                               |   |
| Acknowledgements                                                           |   |

#### **LCMS Unknown Identifications Using MSMS Libraries**

- Part I: Overview of Software and User Customized Configurations
- Part II: NIST MSMS Search Software and Libraries
- Part III: More Detailed Discussion of MSMS Hybrid Search
- Part IV: Importing MSMS Spectra
- Part V: NIST Structure Searches
- Part VI: MS Interpreter Correlation of Substructure to MSMS Ions
- Part VII: Using and Creating Other MSMS Libraries
- Part VIII: Identification of Unknowns with "Spectraless" Libraries

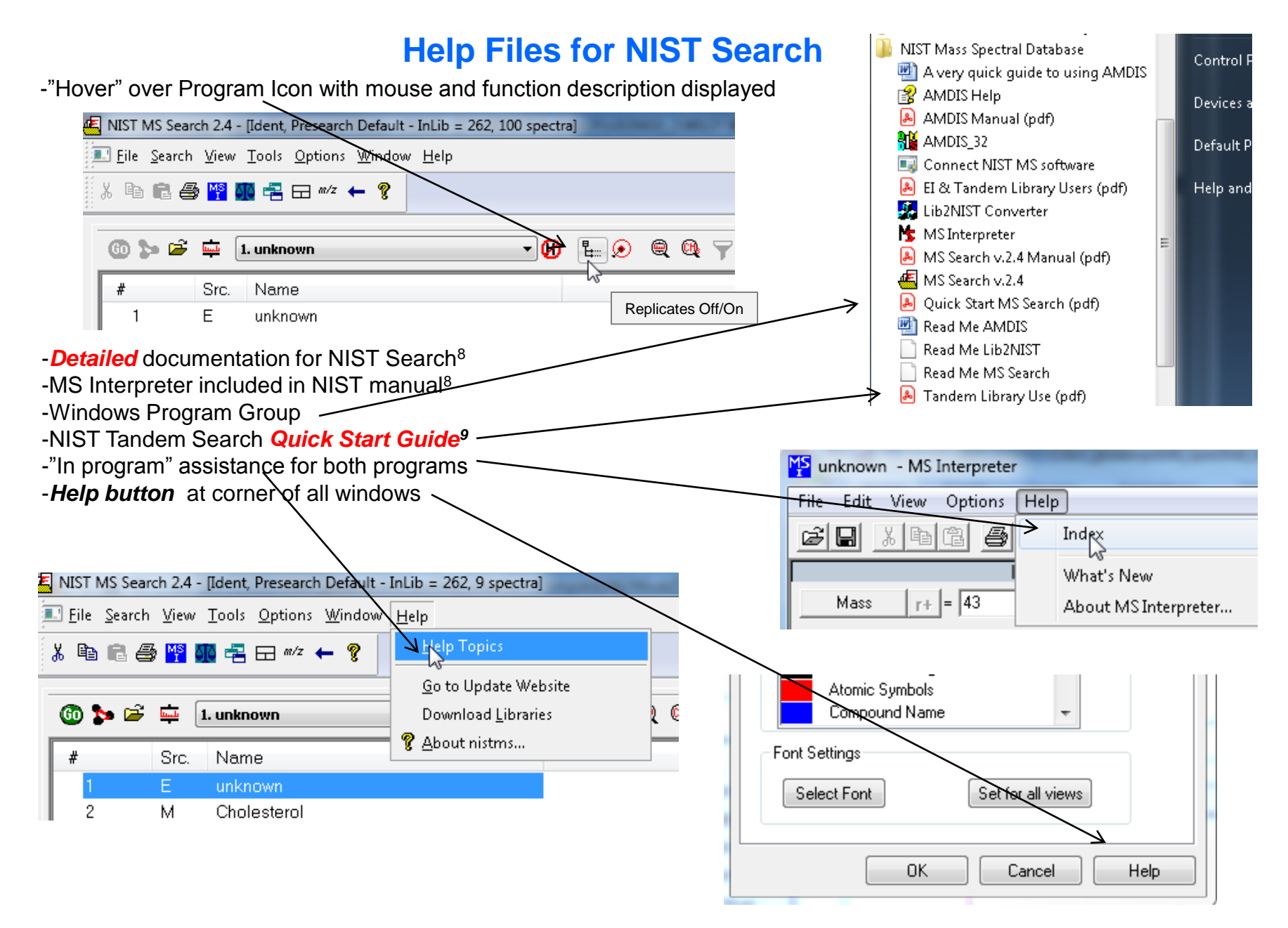

## **NIST Software in General is "Windows Compliant"**

-left click (LMB) to select an item, double LMB on that item to perform operation

-*right click (RMB)* in area or item to see operations that can be performed or to change properties of window

-LMB on first item and last item to select group while holding shift key

-LMB to select/deselect individual items while holding Ctrl button

-use up and down arrows on keyboard to step between entries

-some NIST windows such as librarian have no delete button to delete ions, *must* use delete key on keyboard!

Tip 3: LMB and drag to

headers

rearrange order of column

-control a (select all), control x (delete selected), control c (copy); control v (paste)

-control k copies entries into windows in tab-separated text format, e.g., paste into Excel

-F1 MS Search help

-F9 send spectrum to MS Interpreter

| #                           | Lib.                    | Name                             | 🔻 Match                                                                                     | Prob. (%)                          | RI                               | R.Matoh                                                 | Syn                                                 | DBs                             |
|-----------------------------|-------------------------|----------------------------------|---------------------------------------------------------------------------------------------|------------------------------------|----------------------------------|---------------------------------------------------------|-----------------------------------------------------|---------------------------------|
| 田 1                         | B                       | Undecane                         | 955                                                                                         | 44.8                               | 1100                             | 955                                                     | 4                                                   | 8                               |
| ⊞ 2                         | М                       | Undecane                         | 945                                                                                         | 44.8                               | 1100                             | 945                                                     | 4                                                   | 8                               |
| <u> </u>                    | R                       | Undecane                         | 944                                                                                         | 44.8                               | 1100                             | 958                                                     | 4                                                   | 8                               |
| 4                           | w1                      | Undecane                         | 937                                                                                         | 44.8                               | -                                | 955                                                     | 11                                                  | 0                               |
| 5                           | w1                      | Undecane                         | 932                                                                                         | 44.8                               |                                  | 950                                                     | 11                                                  | 0                               |
| 6                           | w1                      | Undecane                         | 932                                                                                         | 44.8                               |                                  | 939                                                     | 11                                                  | 0                               |
| <i>LMB</i> on o<br>Can sort | column of<br>in lower v | interest<br>alue first or higher | <i>Tip 1:</i> When reviewing results, use up and de on keyboard to quickly through results! | ng search<br>own arrows<br>ly step | <b>Tij</b><br>in I<br>rig<br>qui | D 2: When<br>MS Interpre<br>ht arrows c<br>ickly review | viewing s<br>eter, use l<br>on keyboa<br>v results! | structure<br>left and<br>ard to |

LCMS Unknown Identifications Using MSMS Libraries Part III: More Detailed Discussion of MSMS Hybrid Search

## **Presentation Topics:**

- Description and personal experience
- Example of unknown identification with hybrid
- DotProd vs. Score in viewing search results
- DeltaMass table and examples
- Understanding head to tail plots
- •Use of additional information in process
- Information on NIST MS/MS (Tandem) "hybrid" search
- Wiley MS/MS (Tandem) Library for Identity MS/MS searches

## LCMS Unknown Identifications Using MSMS Libraries Part III: More Detailed Discussion of MSMS Hybrid Search<sup>9-12</sup>

#### **Program Description:**

Hybrid search generates a "hybrid" score matching fragments and neutral losses
Extends the scope of the library by including "nearest neighbor"
Success requires the presence of similar compounds in the library
Mass difference must be confined to a single region of molecule and no significant alteration of fragmentation behavior

• *DeltaMass* is the mass difference between query and library compound and reflects the modification of the molecule

# **My Personal Experience:**

Personally used for over >20,000 EI searches<sup>13-16</sup>

•*Routinely amazed* by the types of similar compounds with high match factors

Very frequently useful results not noted in "simple" (standard) similarity search
Utility in finding similar model compounds, support for fragmentation mechanisms, and identification of unknowns

•Should be very useful in MS/MS searches for similar reasons

In process, testing Hybrid MS/MS using many new entries present in NIST 20 version of library against NIST 17 library

## Hybrid Generates a *Similarity Score* on Matching *Both* Fragment Ions and Neutral Losses of Unknown to Library Reference Spectra<sup>16-19,22</sup>

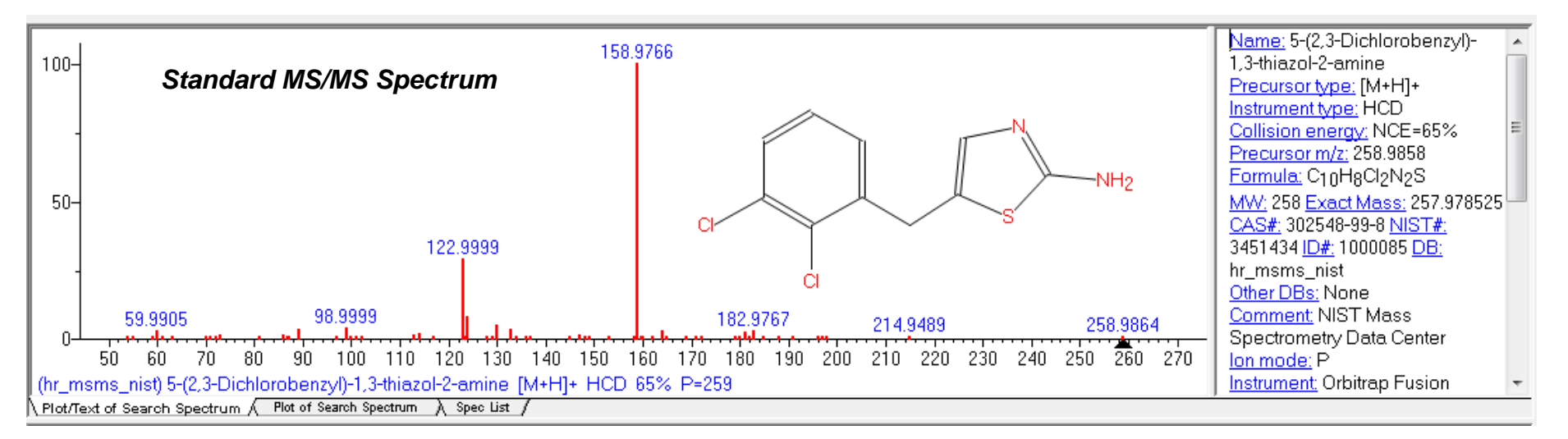

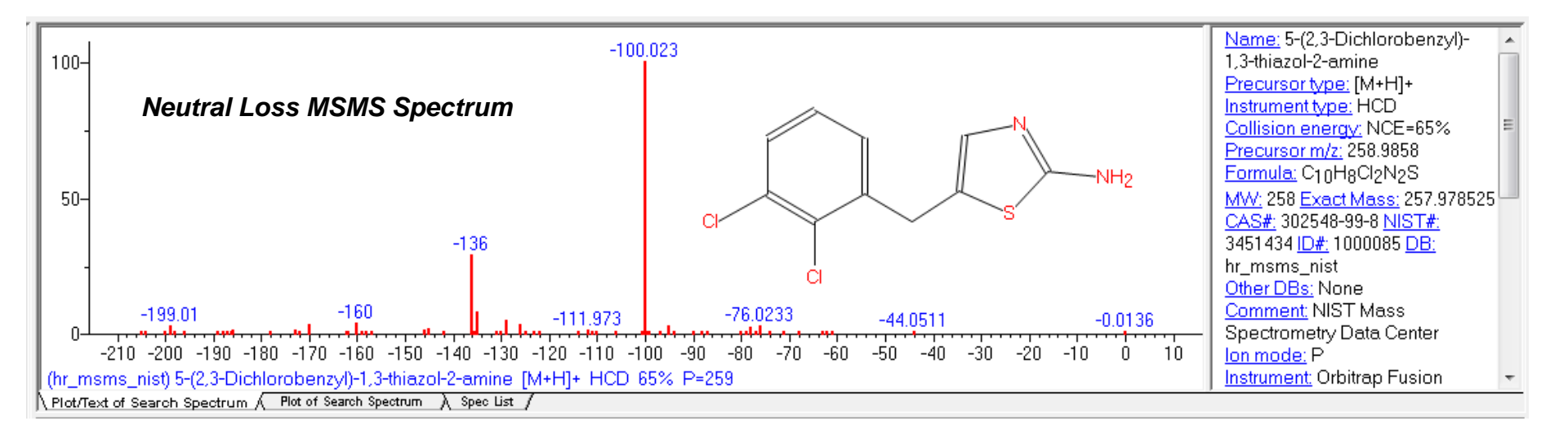

## Hybrid MSMS Search Results for Unknown\*

- 1) Best match factor (DotProduct) is 953
- 2) DeltaMass is 33.9610
- 3) Chlorine (mass 34.9689) replacing hydrogen (mass 1.0078) on ring, i.e. 34.9689-1.0078=33.9611

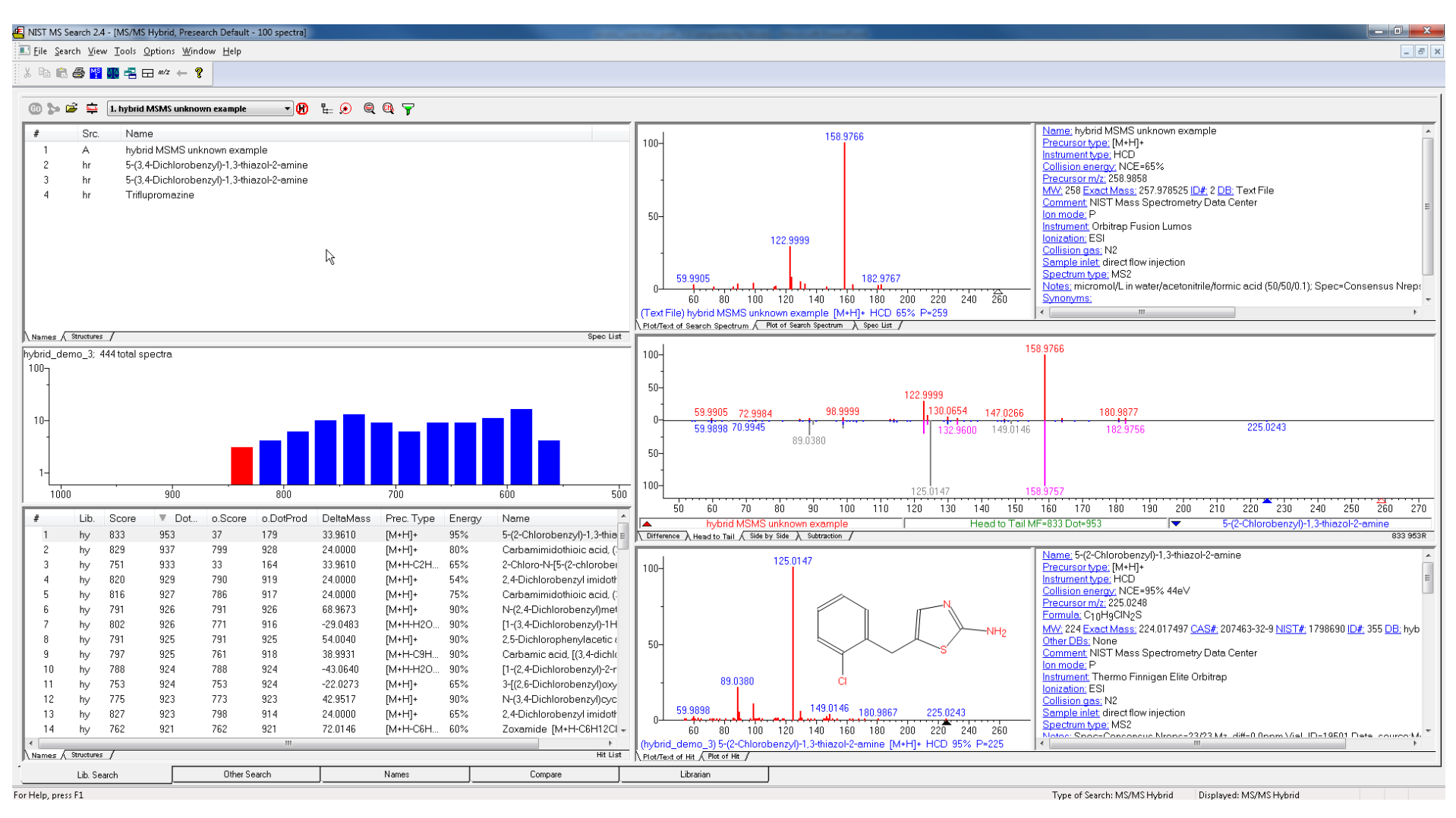

Example using a spectrum from NIST 2020 hr\_msms database (NIST# 1847874) as "unknown "and a small user created library of ~500 entries

## Using Dot Product Instead of Score for Viewing Search Results

# Excerpt<sup>17</sup> from NIST Tandem Users Quick-Start Usually sort by LMB on DotProd instead of Score

Scores (reported in the Lib Search tab view's Hit List window)

When matching two product-ion mass spectra, **Scores** are reported as well as the **Dot Product**. The **Dot Product** is a simple mathematical measure widely used in reporting spectrum similarity. An exact match is reported as 999. The **Score** is adjusted for spectra with few peaks and is intended to adjust for the reduced selectivity when matching small numbers of peaks. For a single peak spectrum for example, a match will report a 999 for the **Dot Product** and significantly lower the **Score** depending on abundance. The difference between the **Dot Product** and **Score** will reflect an estimate of the uncertainty in identification due to the small number of peaks (generally less than four). This **Score** is simply a rough measure of identification confidence and has no well-defined statistical meaning.

| LMB |      |       |         |         |           |           |               |        |                                          |  |
|-----|------|-------|---------|---------|-----------|-----------|---------------|--------|------------------------------------------|--|
| #   | Lib. | Score | DotProd | o.Score | o.DotProd | DeltaMass | Prec. Type    | Energy | Name                                     |  |
| 1   | hy   | 857   | 964     | 18      | 58        | 33.9610   | [M+H]+        | 65%    | 5-(2-Chlorobenzyl)-1,3-thiazol-2-amine [ |  |
| 2   | hy   | 818   | 949     | 21      | 70        | 33.9610   | [M+H]+        | 80%    | 5-(2-Chlorobenzyl)-1,3-thiazol-2-amine [ |  |
| n   | L    | 740   | 054     | 7       | 2.4       | 22.0010   | FK 4 . 1 17 . | FF0/   | E 70 OUTLIE LEUR ANN AN ANGELLAND EAGEL  |  |

## **DeltaMass Table<sup>15</sup>**

I created<sup>15</sup> a DeltaMass spreadsheet after looking at >20,000 spectral EI hybrid searches

>Also, useful for MSMS (tandem) searches

E.g. below see entries for DeltaMass = 34 nominal

Add accurate DeltaMass column in future

>For now, user will need to manually use accurate mass

#### Need to add in future

| 34 | pyridinyl group                                 | dimethylamino group | 33.9843              |  |  |  |  |  |  |  |
|----|-------------------------------------------------|---------------------|----------------------|--|--|--|--|--|--|--|
| 34 | Sulfonamide group on aromatic                   | nitro on aromatic   | 34.9877              |  |  |  |  |  |  |  |
| 34 | chlorine on aromatic ring                       | phenyl ring         | <del>7</del> 33.9611 |  |  |  |  |  |  |  |
| 34 | CF3 on aromatic                                 | chlorine replacing  | 34.0263              |  |  |  |  |  |  |  |
|    | <i>Only</i> reasonable choice<br>in our example |                     |                      |  |  |  |  |  |  |  |

# Associating Some <u>Very</u> Simple Structures with DeltaMass Values<sup>15</sup>

Br

- Some simple *small* MW compounds to illustrate types of substructural information
- Of course, these substructures can be a part of *much larger* molecules
- Note: Odd values of DeltaMass contain one nitrogen change in structure, thus "Nitrogen Rule"
- Isotope ratios and/or accurate mass helpful with redundancies

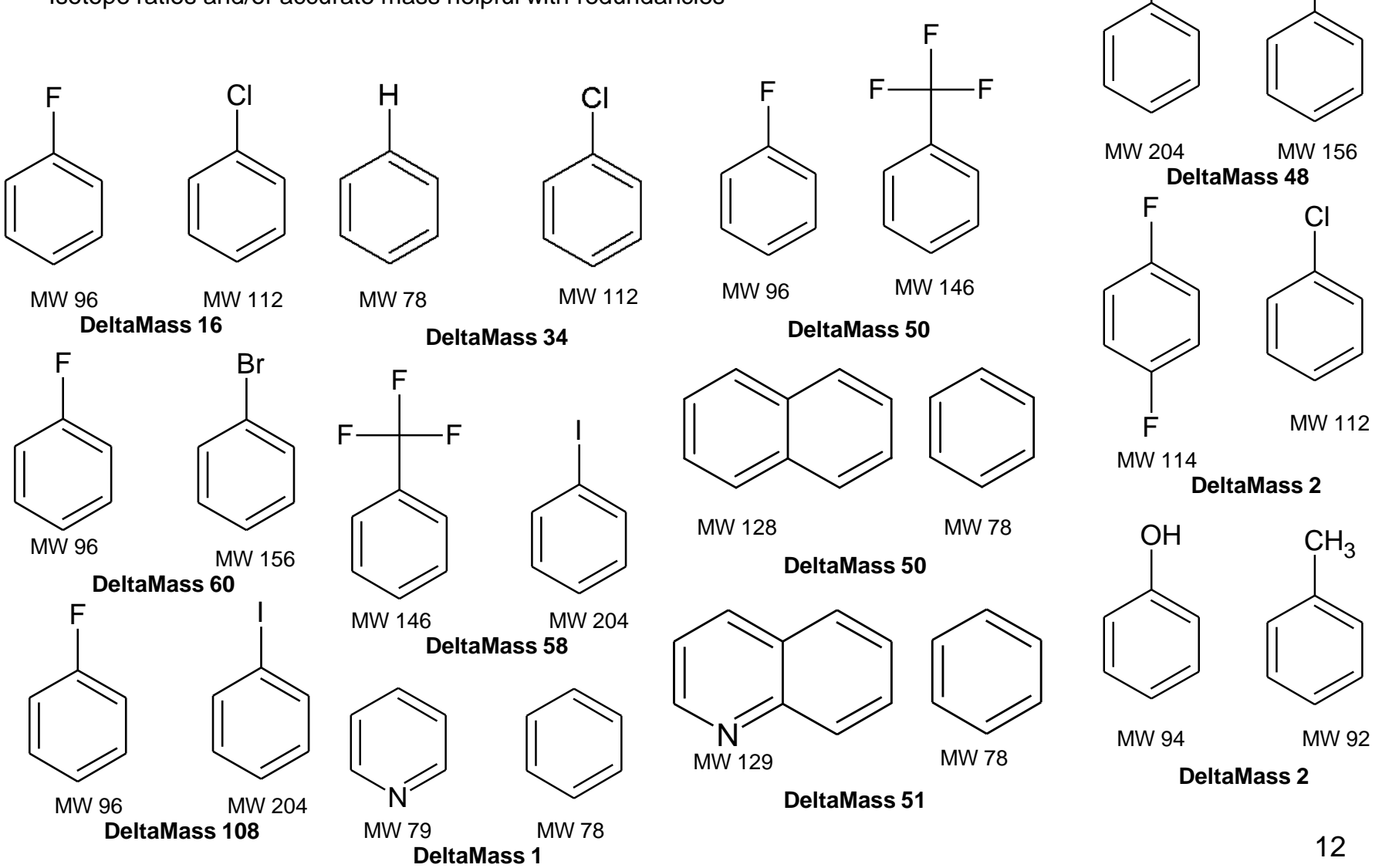

#### *Tip:* See Normal "Peak Matching" Results in MSMS Hybrid Search Hit List Add Column and Sort

- 1. LMB on *o-DotProd* column header to resort by "Peak Matching" part of Hybrid scoring
- 2. Top 30 hits contain the substructure with 2 chlorines atoms on benzyl ring
- 3. Consistent with addition of chlorine on ring of best hybrid fit structure

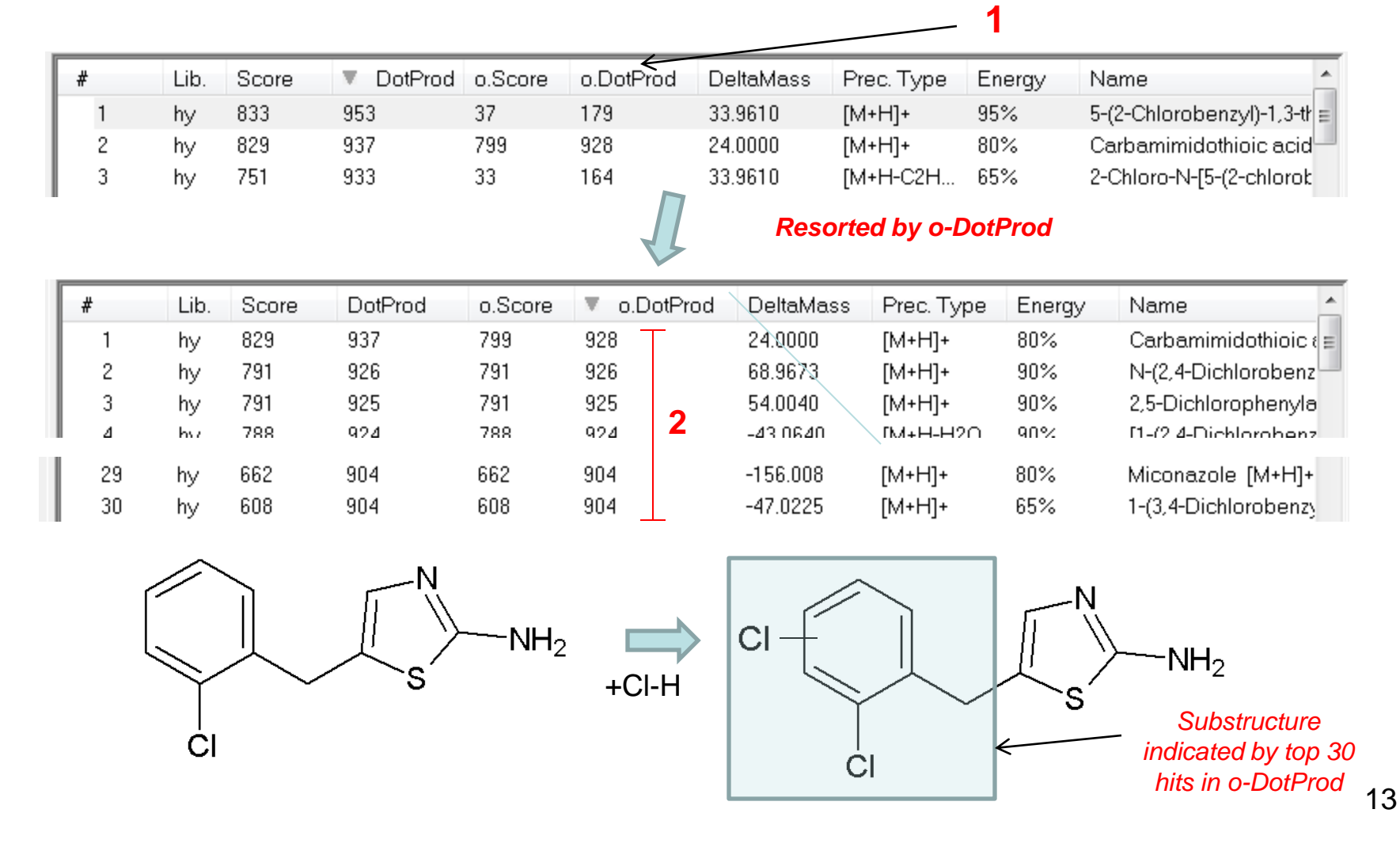

#### *"Merge"* Information of "Hybrid" and "Peak Matching Searches" *Using* Accurate Mass Data for Fragments, Precursor, and DeltaMass

"Hybrid" Best Result

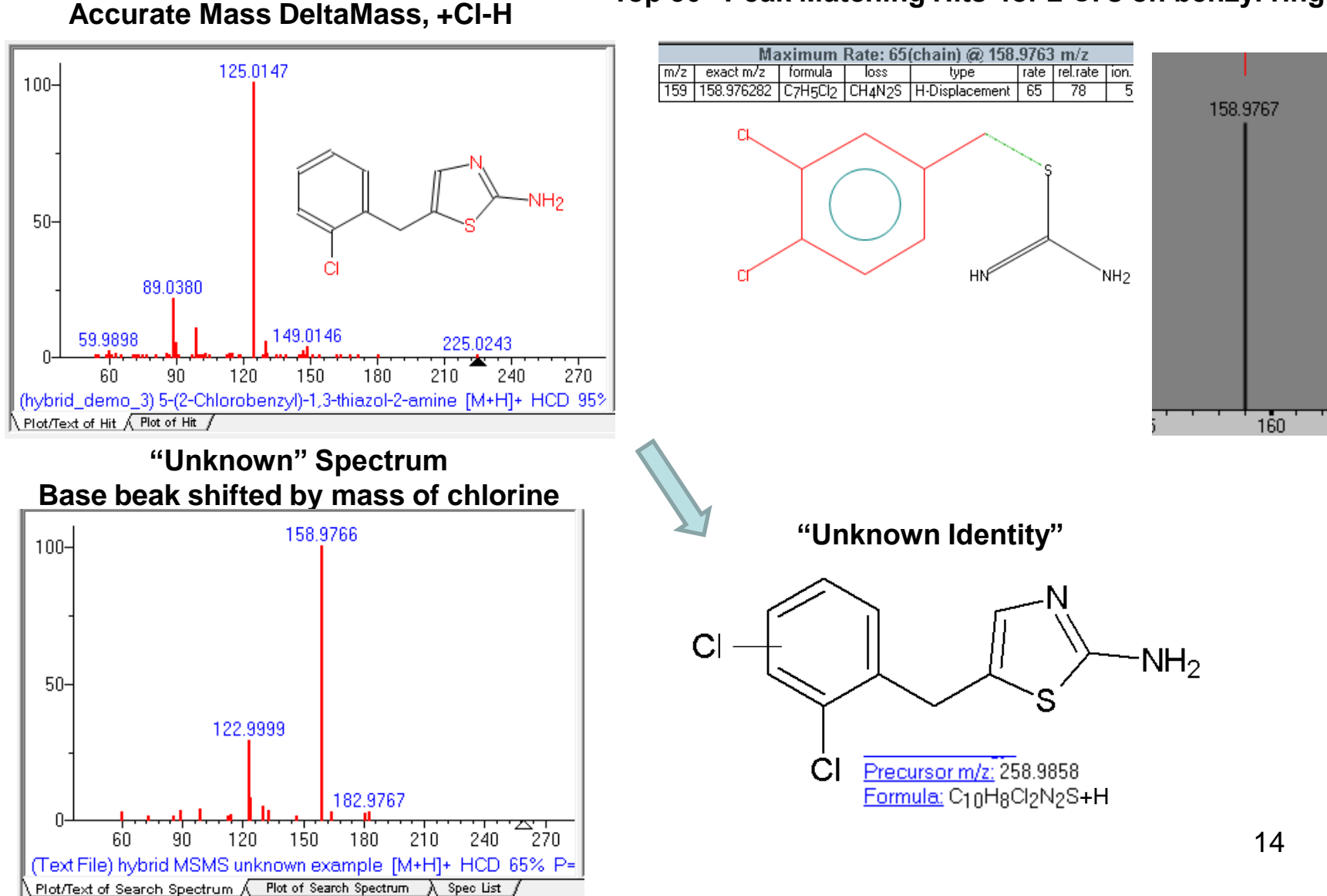

Top 30 "Peak Matching Hits' for 2 Cl's on benzyl ring

#### Closer Look at Middle Display Top is Unknown, Bottom is "Hybrid" Spectrum

- In *bottom* spectrum, original ions in grey shifted by *DeltaMass* (Δ) to violet for user visual comparisons
- Ions not shifted in bottoms stay in "blue"
- Takes a while to adjust to this view versus standard "Head to Tail" views

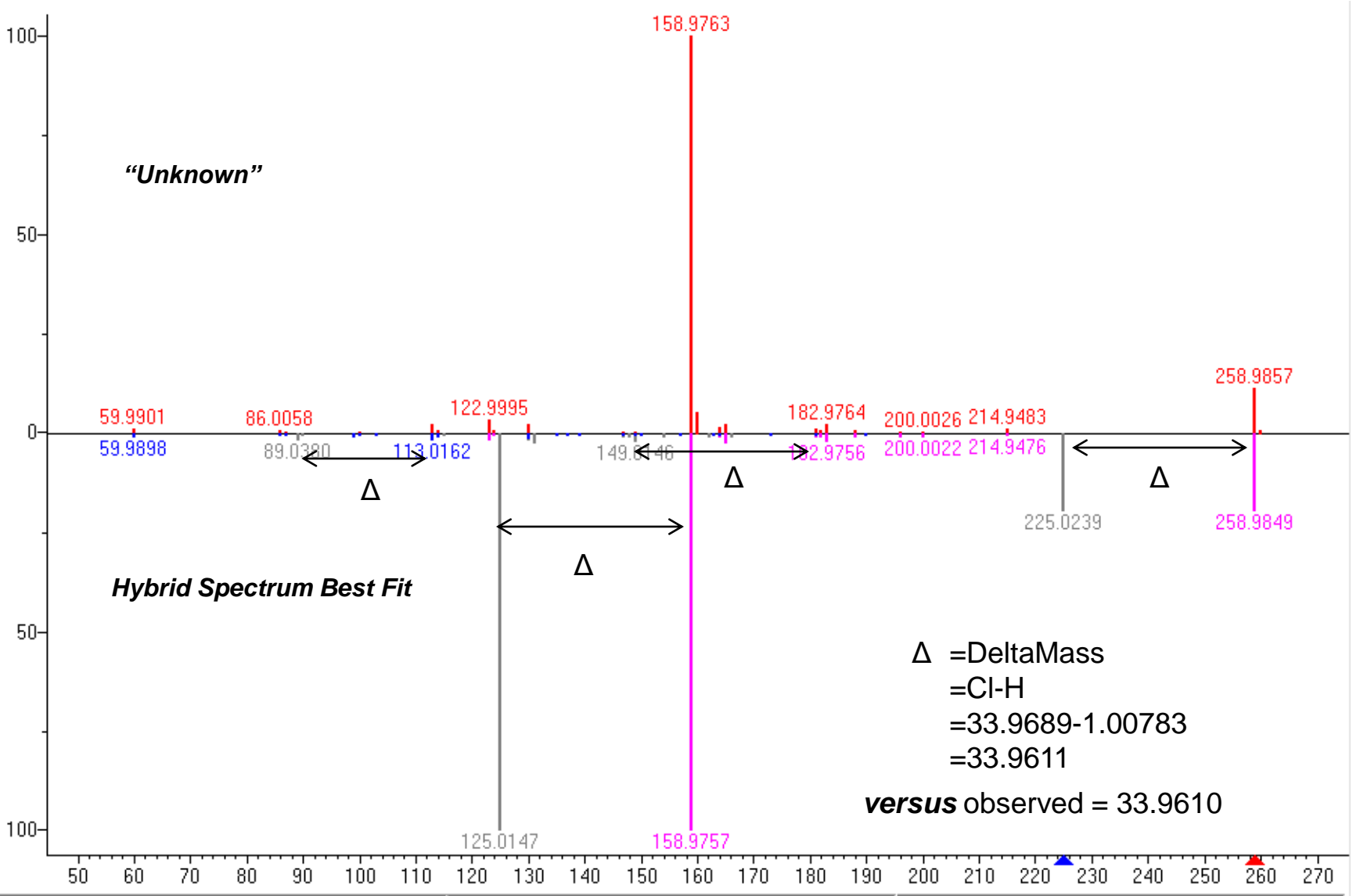

#### Alternate Comparison of Hybrid Spectrum: Neutral Loss Display Top is Unknown, Bottom is "Hybrid" Spectrum

- 1. RMB in spectrum window, LMB select Neutral Loss Display
- 2. Shows whole spectrum of reference shifted by DeltaMass of 33.9611
- 3. More efficient to look at "Hybrid" display with experienced eye!

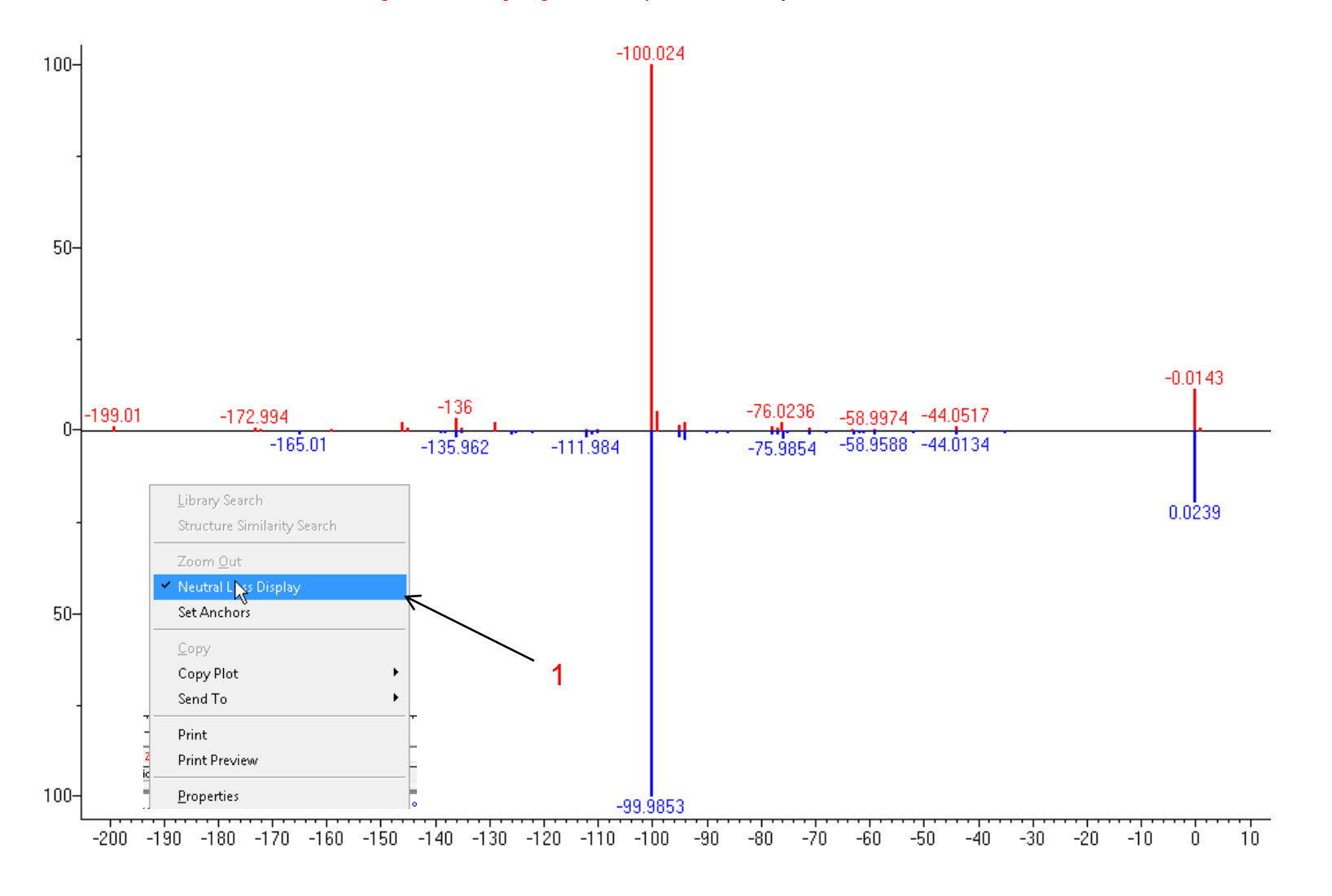

16

## Other Things to Consider when Interpreting Hybrid Search for Unknown Identification

- Determining molecular formula using isotope ratios
- Sample history
- Logical fragments using MS interpreter
- Other identified/related components found in sample
- Information from organic chemist/sample submitter
- Other techniques such as NMR, IR, elemental analysis, deuterium exchange for active hydrogens (infusion), derivatization, etc..

## Setting Up Default Parameters for Similarity MS/MS Hybrid Search (Step 1) <u>Critical Step</u>

*Many* of settings same as in other types of MS/MS searches

Searches are restricted by precursor ion m/z

> Un-Check "in spectrum" if Precursor\_m/z field is not listed in spectrum header information of unknown

> Some manufacturers import Precursor\_m/z with their spectrum, others do not

>If not, user *must* then enter value in "Precursor Ion m/z" field

| Ĭ | Library Search Options                                                                                                    |
|---|----------------------------------------------------------------------------------------------------|
|   | Search MS/MS Libraries Automation Limits Constraints RI (GC)                                                                                                    |
|   | Spectrum Search Type<br>Todentity Similarity<br>MS/MS Hybrid<br>Spectrum Search Options<br>Reverse Search<br>Match Ion Mode (Tandem)<br>Presearch<br>Default<br>Fast<br>Off<br>MW<br>436<br>InChIKey<br>blank = match search spectrum InChIKey<br>Other Options<br>Automation<br>Auto Report<br>Automation<br>Use Constraints |
|   | Structure Similarity Search Options                                                                                                    |
|   |                                                                                                    |

## Setting Up Default Parameters Similarity MS/MS Hybrid Search (Step 2) MS/MS Limits Tab

#### Excerpt from NIST Tandem Quick Start Guide<sup>28</sup>

The precursor mass tolerance should be set to reflect the accuracy of your instrument - NIST Tandem Library spectra always have the exact mass value for the precursor ion. It is generally recommended that the product-ion tolerance be set at 0.01 *m*/*z* units to ensure that lower mass peaks are matched. Due to the fact that spurious peaks commonly appear near the precursor ion, a setting of 20 ppm is recommended for the **Ignoring peaks around precursor** specification. **DO NOT** select **Peptide Scoring** unless using peptide libraries.

| Search MS/MS Libraries Automation Limits Constraints RI (GC)<br>MS/MS and In-source HiRes search options                                                                                                    | <b>Additional</b> information available<br>within program "Help Topics" on<br>MSMS parameters                                        |
|----------------------------------------------------------------------------------------------------|----------------------------------------------------------------------------------------------------|
| Precursor ± 20 ppm v<br>Product ions ± 0.01 m/z v<br>Ignoring peaks around precursor; 0=default<br>Precursor ± 20 ppm v<br>Peptide Scoring                                                                                                    | Help         Help Topics         Go to Update Website         Download Libraries                                                     |
| Note My Thoughts:<br>1) Value in precursor ion window (Search <i>m/z</i><br>Tolerance) <i>is not</i> critical in Hybrid search<br>2) Often get <i>better visual</i> results with<br>Precursor+/- <i>unchecked</i> in "Ignoring peaks<br>around") | <b>For example:</b><br><u>Note.</u> For Low Resolution library (LR_*)<br>product ions tolerance is fixed at unit mass<br>resolution. |
| OK Cancel Help                                                                                                    | 19                                                                                                    |

#### Setting Up Default Parameters for Similarity MS/MS Hybrid Search (Step 3) Select the Libraries Used for Spectral Searches in Library Search Options

•LMB on the Libraries tab and make sure Spectrum Search is selected

Select the group of libraries to be searched

>>Add>> all libraries to be searched

 Order of libraries normally only important in Other Search Tab which return maximum no. of hits in Sequential Search Function

•Add *same* libraries for *structure* search, discussed in detail in *Part V* of series

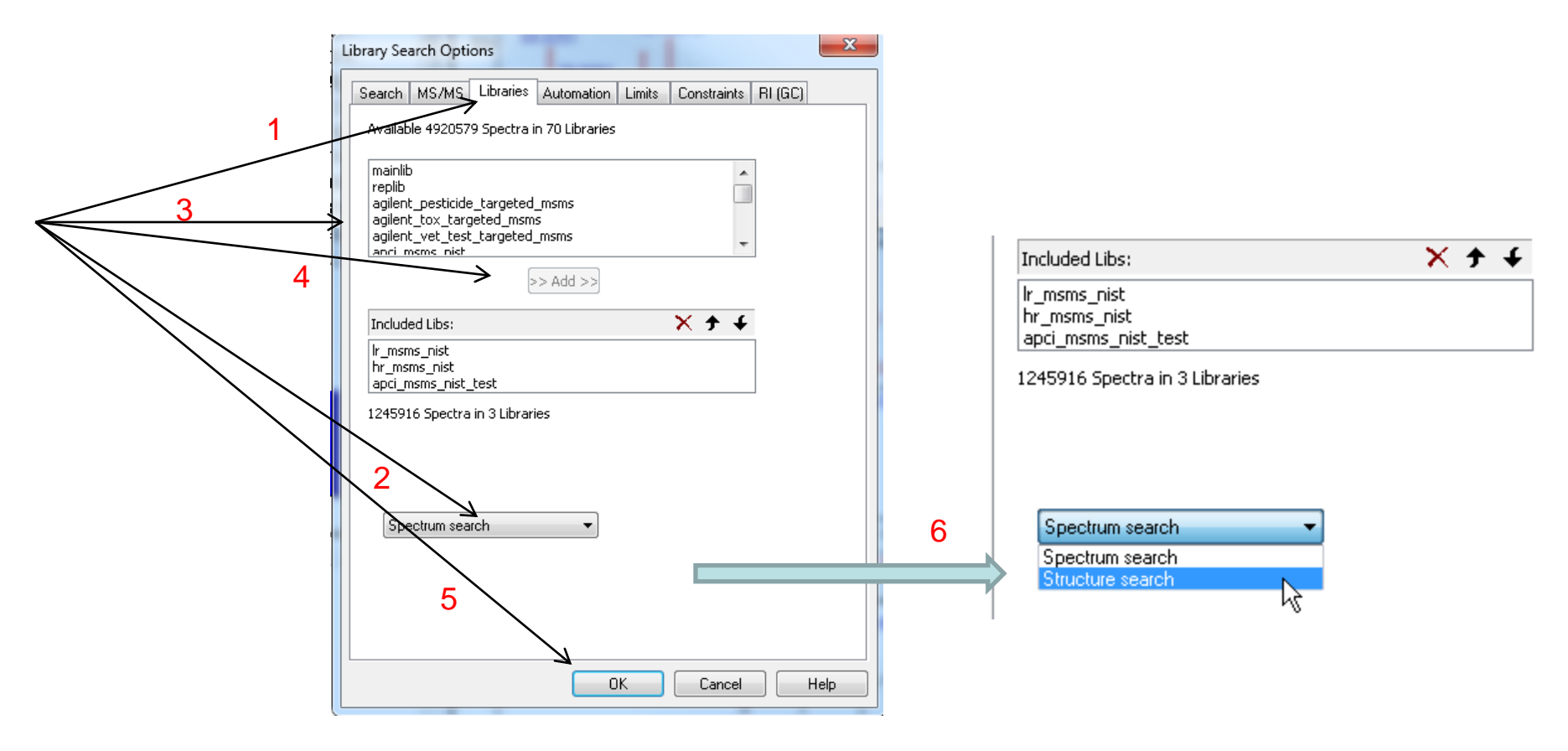

# Setting Up Default Parameters for Similarity MS/MS Hybrid Search (Step 4) Selecting Up Limits and Automation Settings in Library Search Options

| Library Search Options X                                                                                                    | Library Search Options                                                                                            |
|----------------------------------------------------------------------------------------------------|----------------------------------------------------------------------------------------------------|
| Number of Hits to Print       Include Spectrum Plot in Report         Include Spectrum Plot in Report         Draw Structure in Plots         Apply Maximum Spectrum Length | ✓ Apply Limits       Minimum Abundance Off       Minimum m/z       Never greater than       Maximum m/z       Off |
| Return Focus to Caller upon Completion                                                                                                    | Set Default                                                                                                    |
|                                                                                                    |                                                                                                    |
| OK Cancel Help                                                                                                    | OK Cancel Help                                                                                                    |

## Setting Up Default Parameters for Similarity MS/MS Hybrid Search (Step 5) Constraints Applied to Hit List *After* the List Is Determined

- 1. I very seldom use these to refine the search results
- 2. However, *very useful* when finding spectra in the libraries using *Sequential Method* under *Other Search* Tab

2

|   | 1                                                                                                    |
|---|----------------------------------------------------------------------------------------------------|
| 1 | Library Search Options                                                                                                    |
|   | Search         MS/MS         Libraries         Automation         Limits         Crostraints         RI (GC)           Use Constraints         Clear All         Selected:0         Selected:0         Selected:0 |
|   | MW(Nominal Mass)       Exact Mass       Name Fragment       Elements Value       Elements Present       Peaks       Other Databases                                                                               |
|   | Molecular Weight 1 2000                                                                                                    |

| 9 1      | M                    | 693                                   | 0.01                      | Butan                | oic ac                                       | cia, z-etnyi-, i      | 1,2,3 <b>-</b> K |
|----------|----------------------|---------------------------------------|---------------------------|----------------------|----------------------------------------------|-----------------------|------------------|
| 1 1      | M                    | 685                                   | 0.01                      | Hexar                | noic a                                       | cid, 2,2-dime         | ethyl-           |
| · · ·    | 7 <sup>1</sup> Store |                                       | 0.01                      |                      | _:                                           | and the second second |                  |
| vames    | A struc              | aures /                               | _                         |                      |                                              |                       |                  |
|          | Lit                  | ). Search                             |                           | 01                   | ther Se                                      | arch                  |                  |
| lelp, pr | ess F1               |                                       |                           |                      |                                              |                       |                  |
|          |                      |                                       | Y                         |                      |                                              |                       |                  |
|          |                      | NIST MS Sea                           | arch 2.4 - [II            | )s range 1-10        | 0000, 9                                      |                       |                  |
|          |                      | 💷 <u>F</u> ile <u>S</u> earc          | h <u>V</u> iew <u>T</u> a | ools <u>O</u> ptions | <u>W</u> ind                                 | c                     |                  |
|          |                      | X 🖻 🖬 🤅                               | 🗟 🎦 🚾                     | 書 🖽 m/z              | ← ?                                          |                       |                  |
|          |                      | · · · · · · · · · · · · · · · · · · · |                           |                      |                                              |                       |                  |
|          |                      | 🏘 Sequen                              | tial Method               | _                    | R                                            | 1                     |                  |
|          |                      |                                       |                           | 7                    | INT.                                         |                       |                  |
|          |                      |                                       | -                         | V                    |                                              |                       | 57               |
|          | Sequ                 | ential Search                         | 1                         |                      |                                              |                       | x                |
|          | Op                   | tions Constr                          | raints                    |                      |                                              |                       |                  |
|          |                      | 🗸 Use Constra                         | aints                     | Clear 4              |                                              | Selected:0            |                  |
|          |                      |                                       |                           |                      | <u>,                                    </u> |                       |                  |
|          |                      | MW(Nor                                | minal Mass                | )                    |                                              |                       | <u> </u>         |
|          |                      | Exact M                               | ass                       |                      |                                              |                       | =                |
|          |                      | Name Fr                               | agment                    |                      |                                              |                       |                  |
|          |                      | Element                               | s Value                   |                      |                                              |                       |                  |
|          |                      | Element                               | s Present                 |                      |                                              |                       |                  |
|          |                      | Peaks                                 |                           |                      |                                              |                       | -                |
|          |                      | in i Uther Da                         | arapases                  |                      |                                              |                       |                  |
|          |                      |                                       |                           |                      |                                              |                       |                  |
|          |                      | Molecular                             | Weiaht                    | 1                    |                                              | 2000                  |                  |
|          |                      |                                       |                           |                      |                                              |                       |                  |
|          | -                    |                                       |                           |                      |                                              |                       |                  |

#### Setting Up Default Parameters for Similarity MS/MS Hybrid Search (Step 6) Ways of Simplifying Search Results Display

These settings used to minimize spectra shown in library search results
 *Turn* them *off initially*, but use as needed to refine the results
 They can be used to limit the results *without repeating* the search
 The 1<sup>st</sup> setting removes hits from list with same CAS number
 The 2<sup>nd</sup> group of *filter settings* uses tags in library spectra to filter results

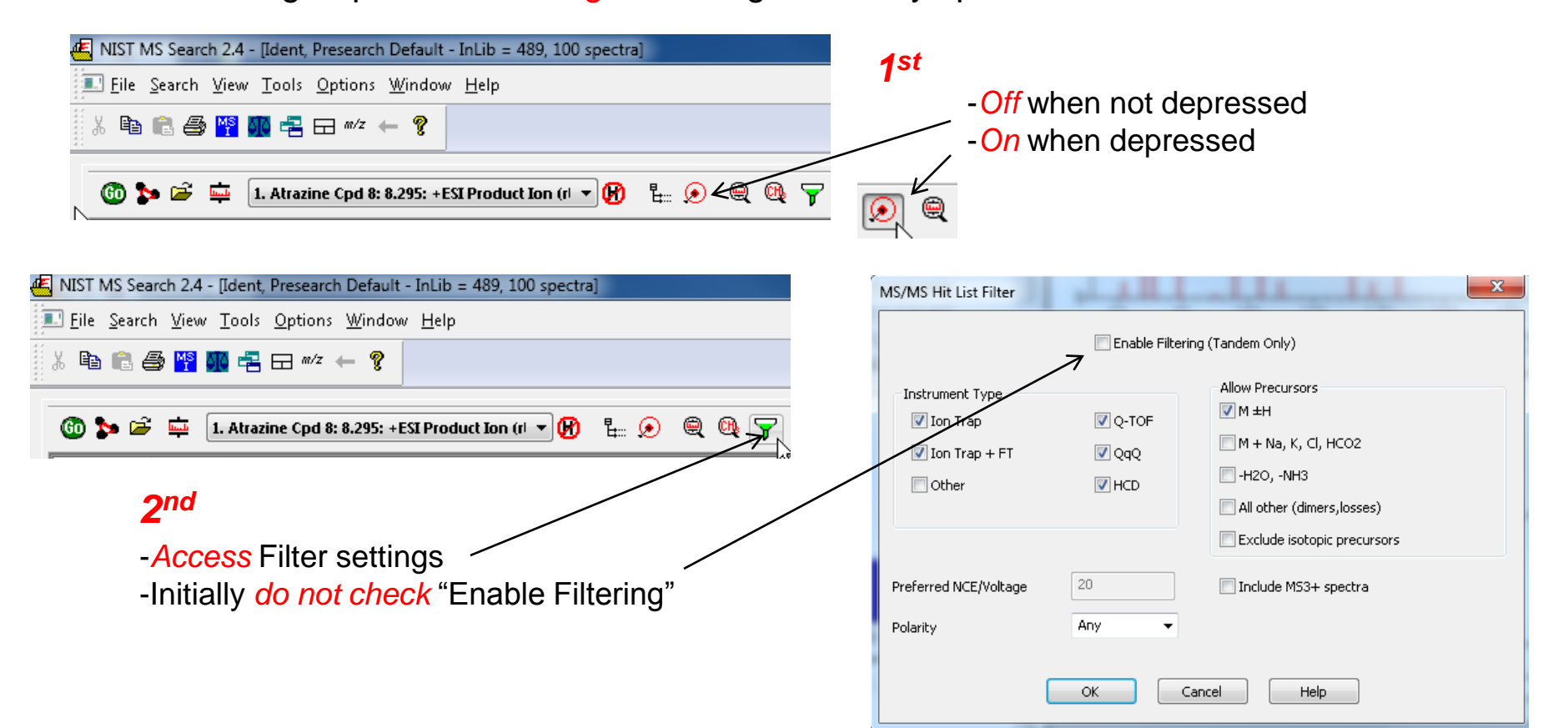

# Setting Up Default Parameters for Similarity MS/MS Hybrid Search (Step 7) Setting Default *m*/*z* Range Displayed in Spectra

| đ      | I NICT I       | 4C C           | L 2 4        | ITalaat       | Desservel              | b. Defeult         | THE A          | 01 57     |         | _            |   |          |   |
|--------|----------------|----------------|--------------|---------------|------------------------|--------------------|----------------|-----------|---------|--------------|---|----------|---|
| ΨĒ.    |                | vis searc      | n 2.4        | - lident,     | Presearci              | n Default          | - InLID = 4    | ar' 21 sh | pectraj |              |   |          |   |
| 111111 | 💷 <u>F</u> ile | <u>S</u> earch | <u>V</u> iew | <u>T</u> ools | <u>O</u> ptions        | <u>W</u> indov     | n <u>H</u> elp |           | 1       |              |   |          |   |
| *****  | X 🗈            | R #            | MS           | <b>1</b> - 2  | <i>™/z</i> m/ <u>z</u> | range              |                |           |         |              |   |          |   |
| 4.1    |                |                |              |               | Libra                  | ary <u>S</u> earch | h Options      |           |         |              |   |          |   |
|        | 60 1           | <b>5</b>       | ىلىستا       | 1. Benzc      | Repl                   | icates             |                |           | ത       | ₽ <b>(</b> ) | ė | <u>0</u> | Ţ |
|        |                |                | -            |               | Spec                   | trum Im            | port Optior    | ns        |         |              | - | -        |   |
|        | #              |                | Src.         | Nam           | Pub                    | chem Sea           | arch option    | s         |         |              |   |          |   |
|        | 1              |                | M            | Benz          | sos                    | options            |                |           |         |              |   |          |   |
|        | 2              |                | М            | Aceti         | Corr                   | nment Fie          | eld Display    |           |         |              |   |          |   |
|        | 3              |                | M            | 1-No          | nen-3-or               | ne, 1-(3,4         | 4-aichiorop    | onenyı)-  |         |              |   |          |   |
|        | 4              |                | ki           | 8-Nitr        | roquinoli              | ine                |                |           |         |              |   |          |   |
|        | 5              |                | ki 🛛         | N-72 -        | 4-Dichlo               | rohenzy.           | /Inronan-S     | 7-amino   |         |              |   |          |   |

|                                   | m/z range                                                                                  |
|-----------------------------------|--------------------------------------------------------------------------------------------|
| -I prefer min/max of both spectra | <ul> <li>Normal display</li> <li>Neutral Loss display</li> </ul>                           |
|                                   | <ul> <li>Scale as search/spec list spectrum</li> <li>Scale as hit list spectrum</li> </ul> |
|                                   | Min/max of both spectra                                                                    |
|                                   | ○ Fixed Min m/z 0 Max m/z 1000                                                             |
|                                   | Anchors                                                                                    |
|                                   | OK Cancel Help                                                                             |

### Setting Up Default Parameters for Similarity MS/MS Hybrid Search (Step 8) *Adding* or *Changing* Columns in Results Display

>Useful to have "Rev-Dot" added as column in Identity MS/MS Search Results

- Can left click on column header and resort results by Rev-Dot
- >Rev-Dot score is not penalized for ions found in unknown spectrum not found in reference spectrum

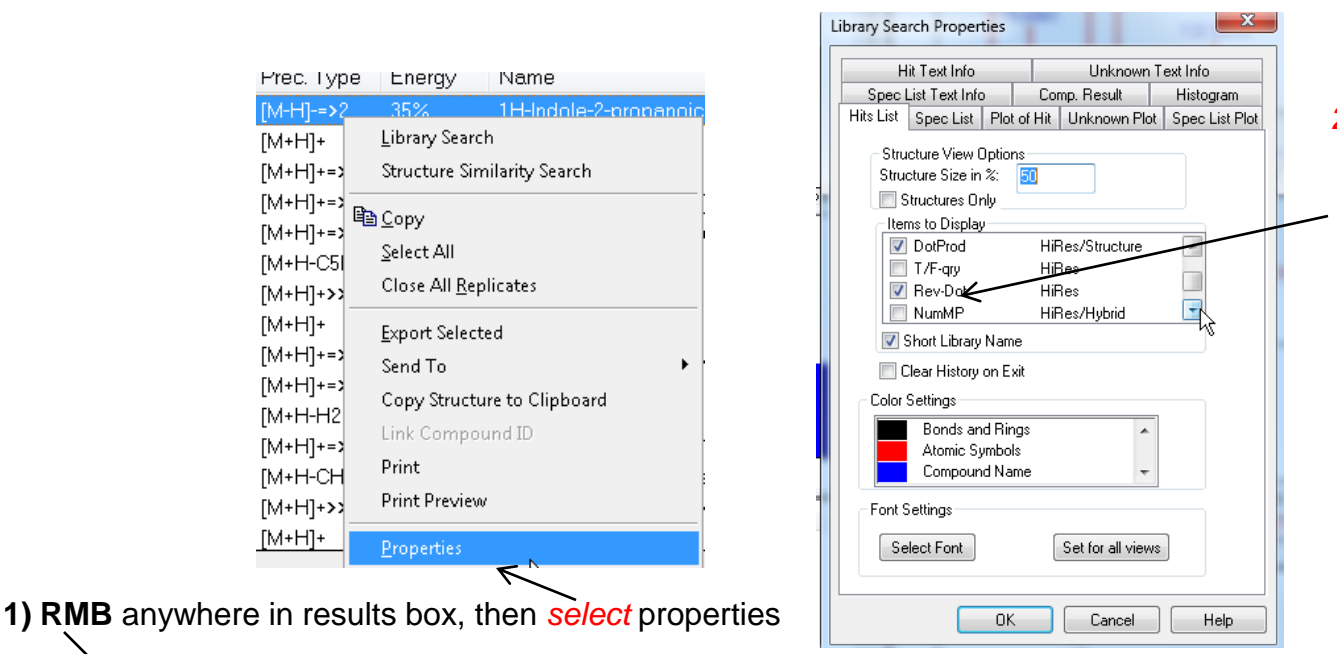

2) Select columns needed to reproduce display in bottom window, can sort by any column desired by clicking on heading after search is complete, the o-score is part of the hybrid score based on "direct peak matching" so similar to that obtained in first search, "El Simple Similarity"

| # | Lib. | Score | DotProd | o.Score | o.DotProd | DeltaMass | Prec. Type | Energy | Name 🔶                     |
|---|------|-------|---------|---------|-----------|-----------|------------|--------|----------------------------|
| 1 | hr   | 999   | 999     | 999     | 999       | -0.0000   | [M+H]+     | 35%    | Atrazine [M+H]+ IT-FT 38 ≡ |
| 2 | hr   | 985   | 997     | 676     | 974       | -14.0157  | [M+H]+     | 35%    | Sebuthylazin [M+H]+ IT-F   |
| 3 | hx   | 965   | 979     | 965     | 979       | -0.0000   | [M+H]+     | 35%    | Atrazine [M+H]+ HCD 35     |
| 4 | hr A | 938   | 982     | 938     | 982       | -0.0000   | [M+H]+     | 40%    | Atrazine [M+H]+ HCD 40     |
| 5 | hr   | 936   | 990     | 3       | 49        | -12.0267  | [M+H]+     | 35%    | Ametryne [M+H]+ HCD 3      |
| 6 | lr   | 932   | 992     | 932     | 992       | -0.0000   | [M+H]+     | 35%    | Atrazine [M+H1+ IT 35%     |

## Setting Up Default Parameters for Similarity MS/MS Hybrid Search (Step 9) Saving Setup of Standard Search Parameters

After all the parameters are setup for search, save them for future use
 Example setup below was named *Similarity Hybrid MSMS* In the future, this can be "restored" by selecting it from this menu

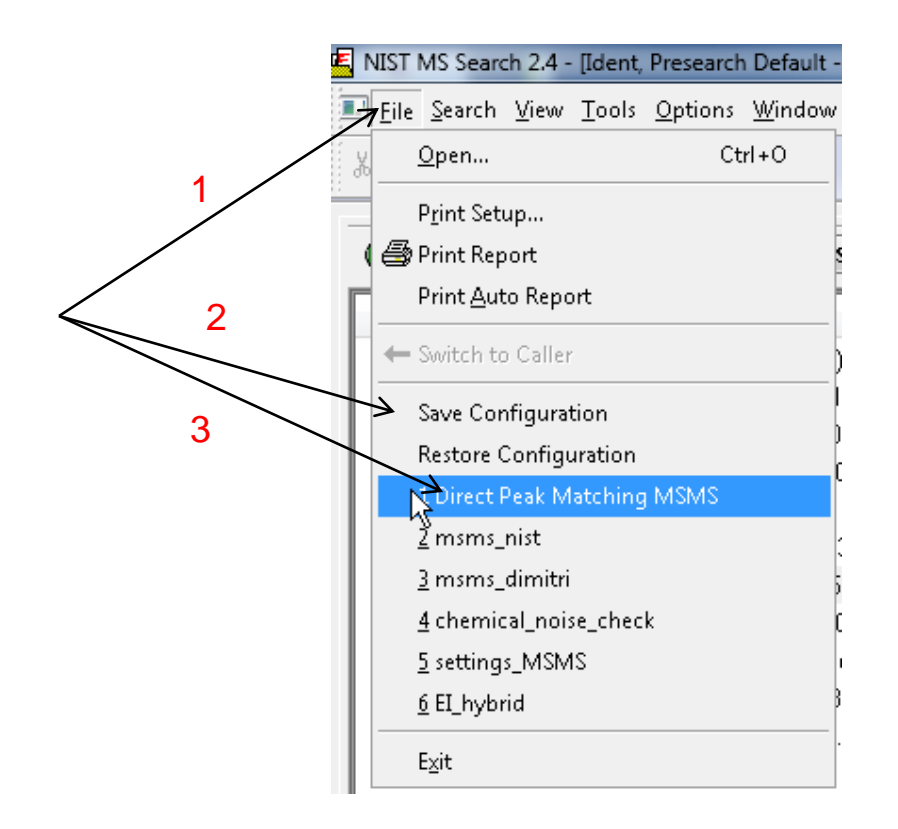

# **Searching Demonstration**

-Example searches demonstrated in live presentation in YouTube video

*Tip1:* When reviewing results, use up and down arrows on keyboard to quickly review results!

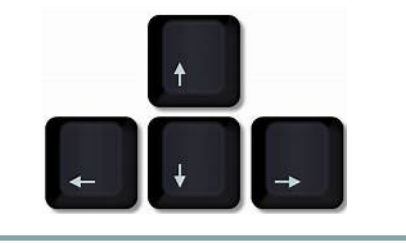

*Tip2:* When viewing results of search, consider adding **No. Synonyms** and **No. of Other Databases** to columns displayed.

The number of associated synonyms and databases makes a candidate more likely to be correct structure in many cases!

| Library Search Properties          |                     | ×                                                                                                    |          |          |
|------------------------------------|---------------------|----------------------------------------------------------------------------------------------------|----------|----------|
| Hit Text Info                      | Unknown Text Info   |                                                                                                    |          |          |
| Spec List Text Info Comp. Result H |                     | Histogram                                                                                                    |          |          |
| Hits List Spec List Plot o         | f Hit   Unknown Plo | t Spec List Plot                                                                                                    |          |          |
| - Structure View Options           |                     |                                                                                                    |          |          |
| Structure Size in %:               | 50                  |                                                                                                    |          |          |
| Structures Only                    |                     |                                                                                                    |          |          |
| Items to Display                   |                     |                                                                                                    |          |          |
| 🔽 Library                          |                     | *                                                                                                    |          |          |
| No. Synonyms                       |                     |                                                                                                    |          |          |
| Prec. Type                         | HiRes               | Mods                                                                                                    | HIRes    | <u> </u> |
|                                    |                     | BI                                                                                                    | ,<br>Fl  |          |
| Short Library Name                 |                     | Image: Second Second Secon | Identity | -        |
| 📃 Clear History on Exit            |                     |                                                                                                    |          |          |
| Color Settings                     |                     |                                                                                                    |          |          |
| Bonds and Ring                     | s 🔺                 |                                                                                                    |          |          |
| Atomic Symbols                     |                     |                                                                                                    |          |          |
| Compound Name                      | B 🔻                 |                                                                                                    |          |          |
| - Font Settings                    |                     |                                                                                                    |          |          |
|                                    |                     |                                                                                                    |          |          |
| Select Font                        | Set for all view    | s                                                                                                    |          |          |
|                                    |                     |                                                                                                    |          |          |
|                                    |                     | 27                                                                                                    |          |          |
|                                    |                     |                                                                                                    |          |          |

#### **Presentation References (Internet Links)**

- 1. James Little Mass Spectral Resource Website
- 2. NIST Search Software Detailed Manual
- 3. <u>Chemical Ionization for MW Determination</u>
- 4. <u>Trimethylsilyl Derivatives for GC-MS</u>
- 5. Methyl Ester Derivatives for GC-MS
- 6. Lipid Matrix Ionization Effects in LC-MS
- 7. SciFinder/ChemSpider and Accurate Mass LC-MS Data for Unknown ID's
- 8. Surfactant Identification
- 9. <u>Combining Fragment-Ion and Neutral-Loss Matching during Mass Spectral Library Searching: New</u> <u>General Purpose Algorithm Applicable to Illicit Drug Identification</u>
- 10. <u>The Hybrid Search: A Mass Spectral Library Search Method for Discovery of Modifications in</u> <u>Proteomics</u>
- 11. Hybrid Search: A Method for Identifying Metabolites Absent from Tandem Mass Spectrometry Libraries
- 12. Structure Annotation of All Mass Spectra in Untargeted Metabolomics
- 13. YouTube Video for NIST EI Hybrid Search
- 14. Associated Handout for NIST EI Hybrid Search
- 15. Delta Mass Table Constructed from El Hybrid Searches
- 16. Handouts and Other Resources for NIST EI Search
- 17. <u>NIST Tandem Quick Start Guide</u>

## **Acknowledgements**

- Stephen Stein (NIST)
- Dmitri Tchekhovskoi (NIST)
- David Sparkman (NIST Contractor)
- Arun Moorthy (NIST)
- Gary Mallard (NIST Contractor)
- Sandy Markey (NIST Contractor)